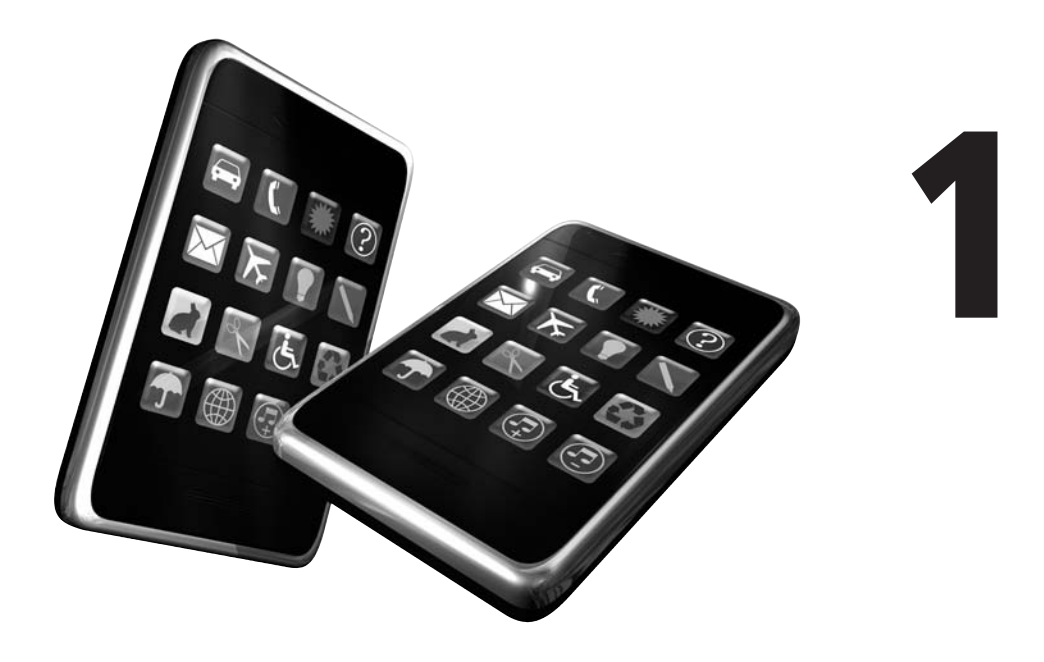

# Le SDK de l'iPhone et de l'iPod Touch

# Au sommaire de ce chapitre

- Les éléments à réunir
- Installer le SDK
- Avant d'aller plus loin : préparer votre projet

Ce n'est pas un hasard si le catalogue de l'iPhone comprend aujourd'hui plus de 100 000 applications différentes ; à l'image de son terminal mobile si intuitif et ergonomique, Apple a mis en place un kit de développement (SDK, *Software Development Kit*) puissant et efficace qui offre un formidable cadre aux programmeurs du monde entier. Quel que soit votre niveau d'expérience, vous disposez d'un environnement riche et accessible, à travers lequel vous mettrez en forme vos projets les plus ambitieux. Votre périple à travers le développement d'applications pour iPhone commence donc irrémédiablement par son téléchargement et sa prise en main.

Tout au long de cet ouvrage, nous utiliserons les trois outils principaux qui composent un tel kit de développement : *Xcode*, l'interface où vous programmerez vos applications, *Interface Builder*, l'outil de design et de conception et le *Simulateur d'iPhone* pour tester vos programmes. Retroussez-vous les manches : votre carrière de développeur pour iPhone et iPod Touch commence dès aujourd'hui !

# Les éléments à réunir

Pour profiter du SDK distribué gratuitement par Apple, vous devez disposer d'un Macintosh doté d'un processeur Intel et de Mac OS X 10.5.3 ou ultérieur. Les récents iMac 27 pouces ou les MacBook Pro exécutant Snow Leopard s'acquittent parfaitement de cette tâche et offrent un espace de travail très confortable pour tirer parti de tels outils. Si vous n'êtes pas encore équipé et si votre budget est plus limité, vous pouvez également envisager l'achat d'un Mac mini – vous offrirez alors une seconde jeunesse à un vieux moniteur.

Ouvrez votre navigateur web et rendez-vous à l'adresse http://developer.apple.com/ iphone. Vous découvrez le Centre de développement pour iPhone d'Apple. Cet espace essentiel décrit les principales techniques de développement et illustre même certaines procédures à travers une série de vidéos. N'hésitez pas à y revenir régulièrement pour découvrir les dernières nouveautés et pour vous entretenir avec d'autres développeurs aguerris. Sachez toutefois que l'ensemble des documents est en anglais.

# Figure 1.1

La page d'accueil du Centre de développement pour iPhone.

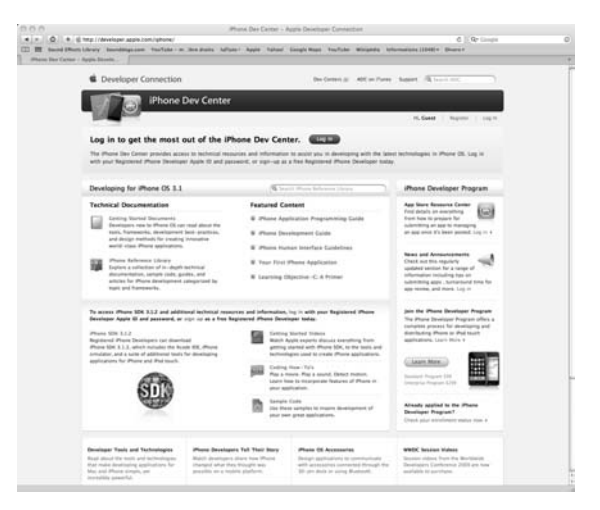

Cliquez sur le bouton Log in, au centre de l'écran, puis saisissez votre identifiant Apple ID. Vous l'utilisez probablement déjà pour vous connecter à l'App Store d'iTunes afin d'acheter de nouvelles applications. Si vous ne disposez pas encore de ce précieux sésame, cliquez sur le lien Join now et remplissez le formulaire afin d'ouvrir un compte. Ce n'est d'ailleurs pas une mauvaise idée de créer un second identifiant Apple ID, réservé au SDK et à votre compte de développeur.

# Figure 1.2

Authentifiez-vous à l'aide de votre identifiant Apple ID ou créez-en un nouveau.

| -            |
|--------------|
| • .          |
|              |
| rec   meeter |
|              |
|              |
|              |

# Figure 1.3

Vous vous apprêtez à télécharger le kit de développement, cliquez sur le bouton Continue.

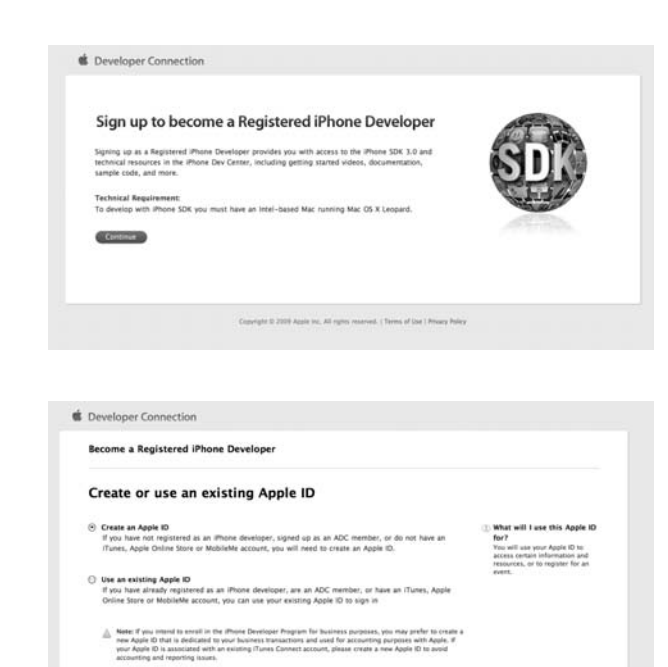

Conversite II 2009 Apple Inc. All rights revenued. | Terms of line | Privacy Polic

Go Back Continue

# Figure 1.4

Vous ne disposez pas encore de compte ? Créezen un gratuitement en quelques secondes.

Cancel

Si vous envisagez de souscrire à une licence payante afin de commercialiser vos propres applications, vous avez tout intérêt à prendre le temps de soigner les détails qui vous concernent. Remplissez le formulaire complet, en indiquant votre nom, votre adresse e-mail et votre pays d'origine.

# Figure 1.5

Remplissez le formulaire d'inscription en détaillant vos informations personnelles.

| Become a Reg                                                                                                    | istered iPhone Develope       | tf Sign in  | Acco    | unt info                                                                                                    | Agree to Ligense Ernal verification                                                                                                    |
|----------------------------------------------------------------------------------------------------|-------------------------------|-------------|---------|----------------------------------------------------------------------------------------------------|----------------------------------------------------------------------------------------------------|
| Create an<br>(All form fields are                                                                                                    | Apple ID and com<br>required) | plete your  | persona | al profil                                                                                                    | C                                                                                                    |
| Create Apple ID                                                                                                    | 5                             |             |         |                                                                                                    |                                                                                                    |
| Desired Apple ID                                                                                                    | -                             |             | -       | (1) Apple I                                                                                                    | D                                                                                                    |
| Password:<br>(5-33 characters)                                                                                                    |                               |             |         | presents<br>resource                                                                                                    | ed with a login to access certain information and<br>rs, or to register far an event.                                                                                                    |
| Re-enter Password<br>(6-32 characters)                                                                                                    |                               |             |         |                                                                                                    |                                                                                                    |
|                                                                                                    |                               |             |         |                                                                                                    |                                                                                                    |
| Security Inform                                                                                                    | ation                         |             |         |                                                                                                    |                                                                                                    |
| Security Inform<br>Birthday                                                                                                    | ation<br>(Select Month 1)     | Select Day  | •)      | () Securit                                                                                                    | y information<br>ent where you do not remember your Apple ID<br>word, you will be acked the security puestion or                                                                                                    |
| Security Inform<br>Birthday:<br>Security Question:                                                                                                | ation<br>(Select Month :)     | Select Day  | ;)      | (1) Securit<br>In the m<br>and per-<br>create to                                                                                                    | y information<br>ers when you do not remember your Apple ID<br>erset, you will be asked the security question yo<br>help us verify your identity.                                                                                                    |
| Security Inform<br>Birthday:<br>Security Question<br>Answer:                                                                                      | ation [Select Month 2]        | Select Day  | :       | Securin<br>In the an-<br>and pas-<br>create to                                                                                                    | y Information<br>and when you do not comember your Apple D<br>metric, you will be active the security question yo<br>help as werify your identity.                                                                                                    |
| Security Inform<br>Birthday:<br>Security Question:<br>Answer:<br>Personal Inform                                                                  | ation (Select Month 2)        | Select Day  | :       | (1) Security<br>In the exact of pass<br>and pass<br>create to                                                                                                    | v Information<br>enrankasis yan da oo canasa hake yan Augin D<br>needin, yan wil D aa aku kanashi gaata ya wily<br>helg aa wely yanz dantig.                                                                                                    |
| Security Inform<br>Birthday.<br>Security Question:<br>Answer:<br>Personal Inform<br>First Name                                                    | ation (Seart Month 2)         | (Select Day |         | Security     In the w     and pay     create to     create to                                                                                                    | y information<br>art uther you do not remember your Appen D<br>help on workly your identity.                                                                                                    |
| Security Informs<br>Birthday:<br>Security Question:<br>Answer:<br>Personal Inform<br>First Name:<br>Last Name:                                    | ation (Select Mem) (1)        | Schot Day   | 4       | Security In the evaluation     the security     oreals to     Your pri     Image Security     Present     Present                                                                                                    | y information<br>art subary you do not remember your Agon D<br>help on working you are subary of the subary of the sub-<br>help on working your site state,<br>where is a previous of Agont, and are go to great<br>to particular for Subary of Agont, and are go to great<br>to particular for Subary of Agont, and are go to great<br>to particular for Subary of Agont, and are go to great<br>to particular for Subary of Agont, and are go to great<br>to particular for Subary of Agont, and are go to great<br>to particular for Subary of Agont, and are for Subary of Agont (Subary of Agont (Subary of Agon                                              |
| Security Inform<br>Birthday:<br>Security Question:<br>Answer:<br>Personal Inform<br>First Name:<br>Last Name:<br>Email address:                   | ation (Select Mem) (1)        | Sciet Day   | 3       | Securit<br>In the wards<br>and point<br>create to<br>react to<br>Your of<br>longths<br>privacy if                                                                                                    | y information<br>art when you do not remember your Agon D<br>help so workly your identity.<br>Integrate table<br>metric to protect of Agont, and are go to great<br>to particular the function of Agont Calciment<br>Water                                                                                                    |
| Security Inform<br>Birthday:<br>Security Question:<br>Answer:<br>Personal Inform<br>First Name:<br>Last Name:<br>Email address:<br>Confirm Email: | ation (Select Mumh 1)         | Scient Day  |         | Security     In the was     ended     Vour of     Your of     Your pr     Your pr     Your pr     Your pr     Your pr                                                                                                    | y information<br>art where you do not remember your Agine D<br>art where you do not remember you guestion of<br>hereig as werely our abouts,<br>stateg as werely our abouts,<br>out act info<br>and act info<br>alignmentate, places review the Agine Customer<br>tory                                                                                                    |
| Security Inform Einhday Einhday Security Question Answer: Personal Inform First Name Latt Name Latt Name Confirm Dealt Company / Descentione      | ation (Select Mumh 1)         | Sciet Day   |         | Security     In the average of a security to a security to a security to the security of the security of | y information<br>art where you do not remember your Agine D<br>art where you do not remember you guestion of<br>hereig as werely one laberts,<br>where as a normal sector, and<br>and a sector of the sector of the sector of the<br>sector of the sector of the sector of the<br>sector of the sector of the sector of the<br>sector of the sector of the sector of the<br>sector of the sector of the sector of the<br>sector of the sector of the sector of the<br>sector of the sector of the sector of the<br>sector of the sector of the sector of the<br>sector of the sector of the sector of the<br>sector of the sector of the sector of the<br>sector of the sector of the sector of the<br>sector of the sector of the sector of the<br>sector of the sector of the sector of the sector of the<br>sector of the sector of the sector of the sector of the<br>sector of the sector of the sector of the sector of the<br>sector of the sector of the sector of the sector of the<br>sector of the sector of the sector of the sector of the<br>sector of the sector of the sector of the sector of the sector of the sector of the<br>sector of the sector of the sector of the sector of the sector of the<br>sector of the sector of the sector of the sector of the sector of the<br>sector of the sector of the s |

# Figure 1.6

Apple vous demande d'emblée le type d'applications que vous êtes susceptible de programmer.

| ecome a Register                                                                                                    | ed iPhone Developer                                                                                                    | •                                                                                                    | •                                                | - 0             |                    |
|----------------------------------------------------------------------------------------------------|----------------------------------------------------------------------------------------------------|----------------------------------------------------------------------------------------------------|--------------------------------------------------|-----------------|--------------------|
|                                                                                                    |                                                                                                    | Sign in                                                                                                    | Account info                                     | Agree to Ucense | trial serification |
| Complete you                                                                                                    | r professional pr                                                                                                    | ofile                                                                                                    |                                                  |                 |                    |
| that is your primary ma                                                                                                    | urket7                                                                                                    |                                                                                                    |                                                  |                 |                    |
| ) Business                                                                                                    | ③ Medical                                                                                                    | O Referen                                                                                                    | ся                                               |                 |                    |
| ) Education                                                                                                    | () Music                                                                                                    | O Social A                                                                                                    | ietworking                                       |                 |                    |
| Entertainment                                                                                                    | Navigation                                                                                                    | () Sports                                                                                                    |                                                  |                 |                    |
| Finance                                                                                                    | O News                                                                                                    | O Travel                                                                                                    |                                                  |                 |                    |
| ) Games                                                                                                    | O Photography                                                                                                    | O Unities                                                                                                    |                                                  |                 |                    |
| Health & Fitness                                                                                                    | Productivity                                                                                                    | () Weather                                                                                                    |                                                  |                 |                    |
| ) Lifestyle                                                                                                    |                                                                                                    |                                                                                                    |                                                  |                 |                    |
|                                                                                                    |                                                                                                    |                                                                                                    |                                                  |                 |                    |
| mat type of application                                                                                                    | (b) do you plan on developing h                                                                                                    | or provide and in                                                                                                    | pd towch?                                        |                 |                    |
|                                                                                                    |                                                                                                    |                                                                                                    |                                                  |                 |                    |
| Business                                                                                                    | Medical                                                                                                    | E Referen                                                                                                    | C#                                               |                 |                    |
| Business<br>Education                                                                                                    | Medical Masic                                                                                                    | E Referen                                                                                                    | ce<br>ietworking                                 |                 |                    |
| Business<br>ducation<br>Encertainment                                                                                                    | Medical Music Navigation                                                                                                    | Referen     Social N     Sports                                                                                                    | ce<br>ietworking                                 |                 |                    |
| 3 Business<br>3 Education<br>3 Encertainment<br>3 Finance                                                                                                    | Medical Music Navigation News                                                                                                    | Referen     Social N     Sports     Travel                                                                                                    | ok<br>Intworking                                 |                 |                    |
| ] Business<br>] Education<br>] Entertainment<br>] Finance<br>] Games                                                                                                    | Medical Music Nevigation News Photography                                                                                                    | Referen Social N Social N Social N Travel Utilities                                                                                                    | ce<br>intworking                                 |                 |                    |
| 3 Business<br>3 Encertainment<br>3 Finance<br>3 Games<br>3 Health & Fitness                                                                                                    | Medical Mulic Mulic Nanigation News Photography Photography Photography                                                                                                    | Referen Social 5 Social 5 Social 5 Social 5 Travel Utilities Weather                                                                                                    | ce<br>intworking<br>r                            |                 |                    |
| Business<br>Education<br>Encertainment<br>Finance<br>Carnes<br>Health & Fitness<br>Lifestyle                                                                                                    | Medical Music Music Nervigation Hervis Procography Productivity                                                                                                    | Referen Social A Social A Sopria Travel Utilities Weather                                                                                                    | ce<br>ietworking<br>r                            |                 |                    |
| 3 Business<br>3 Education<br>3 Encertainment<br>3 Finance<br>1 Games<br>1 Health & Fitness<br>1 Ufestyle<br>Hease select the primary                                                                                                    | Medical Mainc Navigation News Photography Photography Photography category for your application()                                                                                                    | Referen     Social N     Social N     Sports     Travel     Utilities     Weather                                                                                                    | oe<br>artworking                                 |                 |                    |
| ) Business<br>) Education<br>) Entertainment<br>) Finance<br>) Games<br>) Heath & Fitness<br>) Lifestyle<br>hease select the primarn<br>) Free Applications                                                                                                    | Medical Marce Marce Nearingston Ness Processaly responses connectal Application Connectal Application                                                                                                    | Referen     Social N     Social N     Sports     Travel     Utilities     Weather      Meather      Machine                                                                                                    | or<br>intworking<br>r<br>tie (In-House)<br>scors |                 |                    |
| 2 Business<br>3 Education<br>3 Energiamment<br>3 Energiamment<br>9 Energiamment<br>9 Ene | Medical Marce Marce Marce Newgation Newgation | Referen     Social N     Social N     S | ee<br>ietworking<br>r<br>se On-House)<br>Soos    |                 |                    |

# Figure 1.7

Validez les conditions générales d'utilisation en cliquant sur le bouton I Agree.

| Become a Registered iPhone Developer                                                                                                    | Sign in                                                                                       | Account infe                                                                                           | Agree to License                                                                         | Enal vertication                                           |
|----------------------------------------------------------------------------------------------------|-----------------------------------------------------------------------------------------------|----------------------------------------------------------------------------------------------------|------------------------------------------------------------------------------------------|------------------------------------------------------------|
| Registered iPhone Developer A                                                                                                    | Agreemen                                                                                      | t                                                                                                    |                                                                                          |                                                            |
| View the iPhone Developer Terms & Conditions as PDF - Last mod                                                                                                    | Filed 20 Oct 2008.                                                                            |                                                                                                    |                                                                                          |                                                            |
| APPLE INC.                                                                                                    |                                                                                               |                                                                                                    |                                                                                          |                                                            |
| REGISTERED PHONE DEVELOPER AGREEMENT                                                                                                    |                                                                                               |                                                                                                    |                                                                                          |                                                            |
| THIS IS A LEGAL AGREEMENT BETWEEN YOU AND AN<br>AS A REGISTERED PHONE DEVELOPER, PLASE BEAC<br>PRESSING THE 7 AGREE® TWITTON AND CHECKING T<br>AGREEMENT TO BE BOUND BY THE TERMS OF THIS AC<br>"CANCEL" AND YOU WILL BE UNABLE TO BECOME A | PPLE INC. CAPPLE<br>D THIS REGISTERE<br>HE BOX AT THE B<br>REEMENT. IF YOU<br>REGISTERED IPHO | ) STATING THE TERMS<br>D IPHONE DEVELOPER<br>DTTOM OF THIS PAGE<br>DO NOT AGREE TO T<br>INE DEVELOPER. | THAT GOVERN YOUR I<br>AGREEMENT ("AGREEM<br>BY PRESSING "I AGREE<br>RE TERMS OF THIS AGR | ARTICIPATION<br>ENT") BEFORE<br>" YOU ARE<br>EEMENT, PRESS |
| By checking this box I confirm that I have read and agr<br>majority in the jurisdiction in which I reside (at least 18)                                                                                                    | ee to be bound by<br>I years of age in m                                                      | the Agreement above,<br>any countries).                                                                | also confirm that I am                                                                   | of the legal age of                                        |
|                                                                                                    |                                                                                               |                                                                                                    |                                                                                          | 0.000000                                                   |

Quelques secondes plus tard, vous recevez un e-mail : suivez le lien qu'il contient puis saisissez le code à cinq chiffres dans le champ prévu à cet effet. Votre compte est enfin prêt et vous accédez à nouveau au Centre de développement d'Apple.

| Figure 1.8                                                               | d Developer Connection                                                                                                    |
|--------------------------------------------------------------------------|----------------------------------------------------------------------------------------------------|
| Surveillez vos e-mails :                                                 | Become a Registered iPhone Developer                                                                                                    |
| vous devez encore<br>valider votre compte.                               | Resend email verification<br>If we do an enviro a verification mai, plans check your lock mai folder froz. If you stil do set see as small from the Plans Covelager<br>Program, cick on the tread enail burnes believe to have the email verification resent to.                                                                                                    |
| ·                                                                        | Independing evidence and the second are sufficient solutions?<br>Near of sources that and the architecture solution to a difference strend<br>the same channess in the land the architecture solution to a difference strend<br>with the second time your for payment of these threads the formation<br>address will be second time your for payment of these threads the formation.                                                                                                    |
|                                                                          | New Boal Address                                                                                                    |
|                                                                          | Convt                                                                                                    |
| <b>Figure 1.9</b><br>Saisissez le code de<br>vérification pour finaliser | Developer Connection     Become a Registered iPhone Developer     Supr In     Accurate Info     Agree In Exema Event verification                                                                                                    |
| votre compte.                                                            | Enter the verification code sent to your email                                                                                                    |
|                                                                          | A workparen mal was sen to the enal address pay provided.<br>Mass citics on his and inclusion the enal of a certification to<br>the provided in the output of the enal provided in the enal provided in the enal of the enal of the enal of the enal provided in the enal<br>term of the output of the enal provided in the enal provided in the enal provided |
|                                                                          | Caparigne & 2000 Augus inc. All signs research. I fairer of tax I Manay Mahay                                                                                                    |

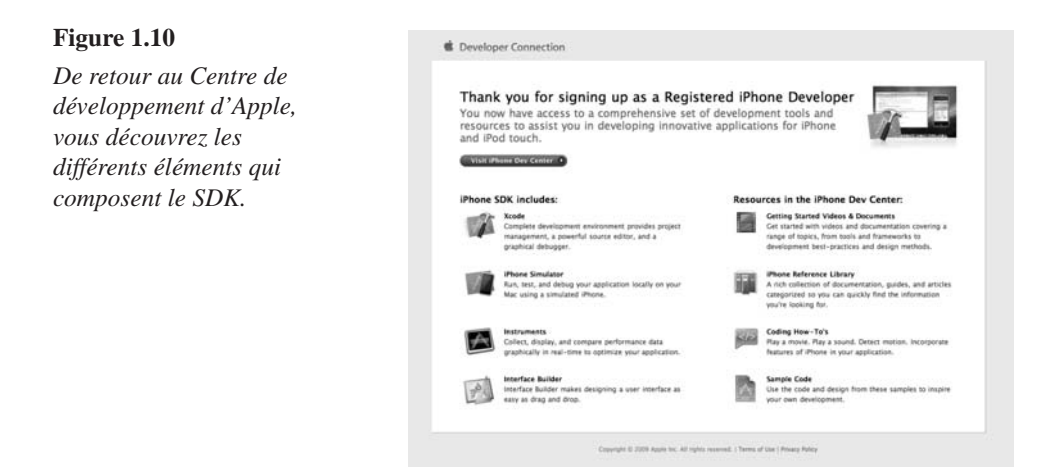

Sur la page qui apparaît à l'écran, choisissez la version du SDK qui correspond à votre système d'exploitation. Vous constatez en effet qu'il existe des déclinaisons spécifiques à Leopard ou Snow Leopard. Armez-vous de patience : à l'heure où nous mettons ce livre sous presse, la dernière version en date avoisine les 2,73 Go.

## Figure 1.11

Sélectionnez la version du SDK qui correspond à votre système d'exploitation, Leopard ou Snow Leopard.

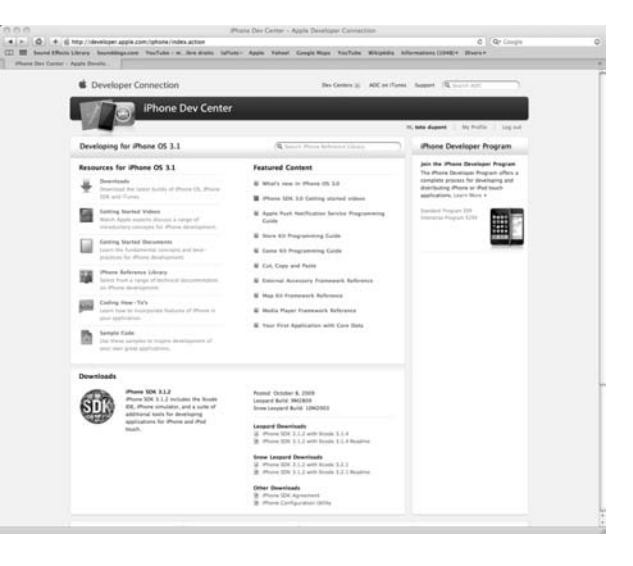

# Signer un contrat de développeur auprès d'Apple

Si le téléchargement du kit de développement est purement gratuit, vous découvrez deux formules d'abonnement sur la colonne de droite du Centre d'Apple. Pour 99 dollars, vous pouvez en effet opter pour une véritable licence de développeur. Celle-ci vous permettra de déposer vos projets sur votre propre iPhone et de les commercialiser à travers l'App

Store d'iTunes. La licence d'entreprise, proposée à 299 dollars, concerne essentiellement les sociétés disposant de plus de 500 employés qui envisagent de développer des applications en interne, pour leurs propres besoins. Si l'achat d'une licence n'est absolument pas impératif pour suivre tous les exemples de cet ouvrage, vous devriez l'envisager malgré tout ; c'est l'unique moyen de rentabiliser votre apprentissage et de commercialiser vos propres applications. Nous reviendrons largement sur cette souscription et sur la vente d'applications à travers le Chapitre 10.

# **Installer le SDK**

Vous disposez désormais d'un fichier "iphone\_sdk\_3.x.x\_with\_xcode\_3.1.x.dmg" sur votre disque dur. Effectuez un double-clic sur son icône afin de monter cette image. Dans la fenêtre qui apparaît à l'écran, cliquez sur l'icône "iPhone SDK".

# Figure 1.12

Figure 1.13

Le téléchargement est terminé, procédez à l'installation du SDK.

L'installation du SDK greffe tous les outils nécessaires à Mac OS X.

|              |                                        | Annuler |
|--------------|----------------------------------------|---------|
| Verification |                                        | Ignorer |
|              |                                        |         |
|              |                                        |         |
|              |                                        |         |
| 000          | iPhone SDK                             |         |
|              | 1 sur 3 sélectionné, 20 Ko disponibles |         |
|              | PDF                                    |         |
|              | About Phone SDK.pdf                    |         |
|              | <b>*</b>                               |         |
|              | iPhone SDK.mpkg                        |         |
|              |                                        |         |

Validez l'installation du kit de développement, puis cliquez sur le bouton Continuer à l'ouverture du programme (voir Figures 1.14 et 1.15).

Acceptez ensuite les multiples conditions d'utilisation, puis sélectionnez les versions du SDK que vous souhaitez installer. Pour suivre les exemples de cet ouvrage, vous pouvez vous contenter des options par défaut. Toutefois, si vous envisagez de développer pour une version plus spécifique de l'iPhone OS, vérifiez que vous l'avez bien sélectionnée dans la

liste figurant à l'écran. Le Simulateur d'iPhone disposera ainsi de l'image appropriée du système (voir Figures 1.16 et 1.17).

### Figure 1.14

*Cliquez une première fois sur le bouton Continuer pour lancer l'installation du SDK.* 

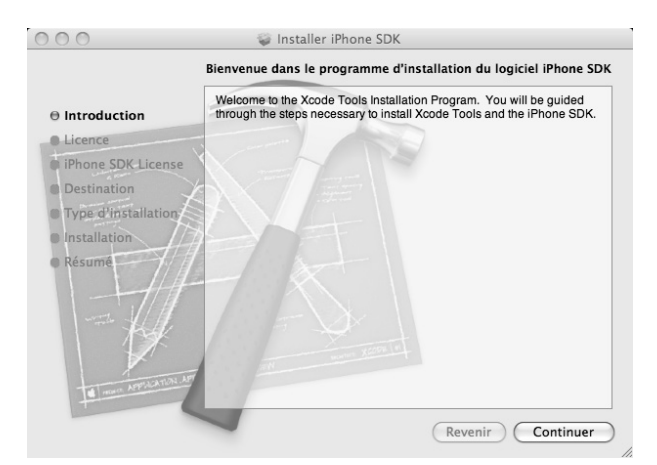

### Figure 1.15

Tout est prêt, procédez à l'installation de Xcode et de ses différents outils.

| 0.0                 |                                                                                                    | 😝 Installer Phone SDK                                                                                                    |                                                                                                    |                                                                                                    |
|---------------------|----------------------------------------------------------------------------------------------------|----------------------------------------------------------------------------------------------------|----------------------------------------------------------------------------------------------------|----------------------------------------------------------------------------------------------------|
|                     | Contrat de licence                                                                                                    |                                                                                                    |                                                                                                    |                                                                                                    |
|                     |                                                                                                    | Français                                                                                                    | \$)<br>(1)                                                                                                    |                                                                                                    |
| Introduction        | TRANCAR                                                                                                    |                                                                                                    |                                                                                                    |                                                                                                    |
| Unene SDE Lizense   | APPLE INC.                                                                                                    |                                                                                                    |                                                                                                    |                                                                                                    |
| Destination         | VEHICLEZ UNE ATTENTIVEMENT CE CONTRAT DE                                                                                                    | UCENCE DE LOCICIEL CUICENCET AVANT ET                                                                                                    | TABLE LE LOCICEL DE DEVELOPH                                                                                                    | MENT OFFICE O DESIGNAL IN LTR. BART CT                                                                                                    |
| Type d'Installation | LOGICIEL DE DÉVELOPPEMENT VOUS RECONNAL<br>NUTILISEZ PRÈ CE LOGICIEL SI VOUS ÉTEL EN D<br>L'AVEZ ACQUIS GION PRIN VOUS SERA ALORS REX                                                                                                    | NSEZ ETRE LIE PAR LES TERMES DE CETTE<br>EXACCORD AVEC LES TERMES DE LA LICENC<br>INDURSE, SI VOUS ACCEDEZ À CE LOCICIE, S                                                                                                    | LICENCE, SI VOUS ÉTES EN DÉLACE<br>L, VEURLEZ RESTITUER LE LOGICIEL<br>SE DÉVELOPPEMENT DE MANIÈRE DI                                                                                                    | DRD AVEC LES TERMES DE CETTE LICENCE.<br>DE DÉVELOPPEMENT À L'ENDROIT OÙ VOUS<br>ACTRONIQUE, CLIQUEZ SUR "REFLISER", POUR                                                                                                    |
| installation        | UN LOGICIEL DE DÉVELOPPEMENT INCLUS DANS<br>REMBOURSEMENT.                                                                                                    | UNE ACQUISITION DE MATERIEL VEUELEZ                                                                                                    | RESTITUER L'INTEGRALITE DU PAG                                                                                                    | IET LOGICIEL/WATEAUL AFIN D'OUTENIR UN                                                                                                    |
| - Herauthe          | REMARQUE INFORTANTE : Co imposed proof down<br>regorishication, la modificación, la publication et la<br>denotées que veue des liquidimenter autorisis à re<br>denotées, il est préférable de veue informer auptit                                                                                                    | utilisé peur reproduire, medifler, publier e<br>a distribution de donnies non protegées pa<br>produire, medifler publier et distribuer. En<br>a de votre consetter juridique.                                                                                                    | t distribuer des donnies. Sa licen<br>des draits d'autrur, de donnies d<br>as d'incertitude guard à votre drai                                                                                                    | is vous est esclusivement accerdite pour la<br>seit vous presider les draits d'autrur ou de<br>1 à copier, modifier, publier et distribuer des                                                                                                    |
|                     | <ol> <li>Cominations. Approximation of Applie's estimation of a<br/>season of the season of the season of the season of the<br/>last standard and seasons and an analysis of the seasons of<br/>last standard and seasons and an an analysis of the seasons<br/>begins of the seasons of the seasons of the seasons of the<br/>seasons of the seasons of the seasons of the seasons<br/>of the seasons of the seasons of the seasons of the<br/>seasons of the seasons of the seasons of the seasons of the<br/>seasons of the seasons of the seasons of the seasons of the seasons of the<br/>seasons of the seasons of the seasons of the seasons of the<br/>seasons of the seasons of the seasons of the seasons of the<br/>seasons of the seasons of the seasons of the seasons of the seasons of the<br/>seasons of the seasons of the seasons of the seasons of the seasons of the<br/>seasons of the seasons of the seasons of the seasons of the seasons of the seasons of the seasons of the seasons of the seasons of the seasons of the seasons of the seasons of the seasons of the seasons of the seasons of the seasons of the seasons of the seasons of the sea</li></ol> | arms de lisence Apple vous consiste une lisence<br>de cancolores et du common accompagnant la p<br>accionnent, le logical de devingament?, un<br>ware confines. Les locances accontes es la inné<br>e auto brevet ni dont de propriété intellectuel<br>le meterst propriétaires de leurs parties du la<br>mont à meterst propriétaires de leurs parties du la<br>mont à meterst propriétaires de leurs parties du la<br>mont à meterster propriétaires de leurs parties du la | Sar, et en karlan que ne veus vend, la<br>risente torona, durho solent sur diag-<br>gement es vue d'ann attaliates cant<br>en aux direits da propridar intellectual<br>Visua ites, propridarie da support s<br>port de direktoperment Apóli, Lin o<br>direktoperment original, il moine qu                                                                                                    | legiciel, les outils, les utilisaires les échantilises<br>artis, sui document majoriné un numérican, sur<br>les d'aques et de uns constituent de locaron au le<br>la d'aque et de uns constituent de locaron au le<br>ar lequel le logiciel de développement Apple en<br>locata auxodies par les termes de cettre licence<br>et ess revien à jour ne compresent une licence |
|                     | <ol> <li>Ostifisatione permises de la licence el restriction<br/>A. Logiciel de developments: En tonto de contente<br/>de dévelopments: el 19 Minterger Auguitation<br/>WelCounte des Logicient WelCount de la licensi<br/>des requestres 2002 el 2012 el 2012 contentes Nate file<br/>par la penettre literce el 2012 el destinar ces copes an<br/>de development de de la pention copes taja for<br/>de development de la pention copes taja for<br/>de development de development de development de deve</li></ol>            | M.<br>Inter to aprets, Vitrus Res automat à utiliser le lege<br>d'automa legalante, Le legalant de dévelappen<br>de dévelappement Quickline, d'apre, Reg. en<br>submitte à levre autom de conge à subge intere<br>guerrent à vita englisses dont la Schle Indexes<br>et de apropriété de d'ant comprés sur l'original.                                                                                                    | ciel de développement sur des andres<br>en content des sompnames de dap<br>der el Calification, qui sert sapet ao<br>e du logiciel de développement que e<br>s la logiciel de développement, à com                                                                                                    | teurs de manage Apple pour - El teorer le legiciel<br>seneret el bibliothègues de développement de<br>canditions générales suggétimentaires décrites<br>teorisaire pour c'Allier d'ans le limites décrites<br>teoris de reproduire sur chaque copie du legiciel                                                                                                    |
|                     | B. Competante open-searce. Contains, competante<br>senser nondus disponible par Aquie sur son site a<br>remplacer uniquement can contensante per vision<br>pu'en can commane, unique difficuella pasa conditiones<br>human des mises à paus, de garante, d'associante les<br>human des mises à paus, de garante, d'associante les                                                                                                    | du logical de divelopament et des program<br>et Open Sourte (http://www.contentor.com<br>et Significien que III le tepte de divelopae<br>de la logice et à turb comitien de locente<br>cheque, de service après-vente qu'autre pour b                                                                                                    | nis opon-asuma de lixeta partie incla<br><u>com</u> /1 losflectivement les « Compos<br>ment modifie elsuitant suit utilisat set<br>glicable règlessant l'attituation des co-<br>legiciel de dévelopment mudifie ni                                                                                                    | i dans le logistel de développement, ont été su<br>ants open-sourte «). Yous pouvez modifier su<br>on les sanditions décrèses précédemment, et III<br>possants spen-source. Apple n'est pas tenu de<br>suitant.                                                                                                    |
|                     | Wast survaying expressioners gains can be parter<br>parter on feedle degits nort evolution des conditions o                                                                                                    | te de déplits sur le mutériel Apple muchant à<br>le garantie du logiciel de développement Apple.                                                                                                    | e la modification des composants co                                                                                                    | en source du logitiel de développement, table                                                                                                    |
|                     | C. Exhantition de reade. Certaires parties du inge-<br>reproduire. recalifer et realiditioner cas Sample Code                                                                                                    | el de développentent part des échantilians au<br>peter les formes de lizense accompagnant con                                                                                                    | des exemples de cide fournis par-<br>lample Code ou les propris leur étant                                                                                                    | Apple is Sample Code of Visa proves utiliaet.<br>Mis.                                                                                                    |
|                     | D. Lagicale Weldbard. In accord aver, ico cool<br>applications issues toront close to a investal part of<br>forme bisaire disease anticement, conclusionment<br>than myses dans to prisone current tendamente, no<br>familier incrementaria administration of muset pain of                                                                                                    | tions photoatis de sette Licenes, vous pouvez<br>ou développes sur un ordination de margue Ap<br>Monports auxidies applications et dont l'una<br>a sans sy homber, les Setterns 1.5 et 17 de la p<br>methopper d'applications à l'aule des Lopicies II                                                                                                    | Instatporer fes Lagistets WebObject, i<br>pie. Visus peuvez également reproduir<br>s par les utilisateurs se doit d'order, és<br>dentis. Para fante taut d'order, veux<br>sbObject intéme partialisment, sur to                                                                                                    | rebai dans in logició de dévoltagement, 3 des<br>in et distribuer les Logiciels WebObject dans leur<br>ji par des termes au moins autoi restrictifs que<br>e provet par distribuer les Logiciels WebObject<br>it infinaleur de manque sutre su Apple.                                                                                                    |
|                     | E. Logectet de Déteriorgeneert Quick Time, trout p<br>sous une service prod et charge de Mai DE X etchu<br>de QuickTime Player au du madule QuickTime, with                                                                                                    | nanne utiliser is logitief de Allertineparent Gui<br>skup les plates formes Windows ou QuickTime<br>intent man pas uniquement avec le tape de fo                                                                                                    | (c) Tree peur développer des applications inputielles. Votre application implicé<br>nor au les associations de tupe MIME et<br>la ray les associations de tupe MIME et<br>la ray les associations de tupe MIME et<br>la ray les associations de tupe MIME et<br>la ray les associations de tupe MIME et<br>la ray les associations de tupe MIME et<br>la ray les associations de tupe MIME et<br>la ray les associations de tupe MIME et<br>la ray les associations de tupe MIME et<br>la ray les associations de tupe de tupe de | era legistelles compatibles avec at fanctionnant<br>le peul ne pas interfèrer avec les fanctionnalités<br>rengistrées dans QuickTore.                                                                                                    |
| V                   | F. Byer, Plag-in Maker et Duchcade, In accord av-<br>tur det ontinstaurs de manue Apple pour texter et<br>au des ordinateurs de manue Apple pour texter et<br>AppleClasses et et sous pouver utiliset, reproduies, re                                                                                                    | I his conditions de cette licence, vious pouves<br>développer des applications et des programme<br>développer des pages web et des widgets das<br>nodifier et rediatribuer des AppleClasses en acc.                                                                                                    | dillaer Trudil sunstructeur de module<br>n, et vous pouvez utiliaer Fault Daab<br>Monard. En outre, certains fichiers ro<br>rel zuec les conditions de cette licenci                                                                                                    | Byte compris avid la logical de développement<br>code compris avid la logical de développement<br>distribuadive aunt compris avid Darhoude (lin +<br>a accompagnant des Schiets de cours Apple.                                                                                                    |
| a constant          | C Aarres restrictions. Dans toute is mesure pertitionen, nu enstre au las col les restrictione aurant                                                                                                    | tiar par les termes de licence applicables com<br>les seraient intendites par les d'apositions légal                                                                                                    | ernart Fulage des composants de los<br>es, veus ne pouves papier, décomplie                                                                                                    | point libres au des échantifions de cade spen-<br>, procéder à l'agénierie miense, désassembler,                                                                                                    |
|                     | Imprimer Enregistrer                                                                                                    |                                                                                                    |                                                                                                    | (Revenir) Continuer                                                                                                    |

#### Figure 1.16

Acceptez les conditions d'utilisation.

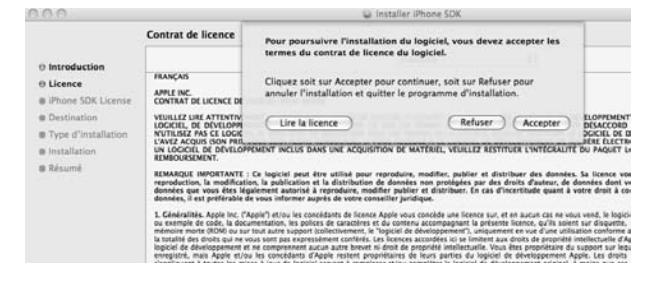

# Figure 1.17

Sélectionnez la version du SDK appropriée puis cliquez sur Continuer.

|                                                                                                    | Installation personnalisée sur "DD-BigApple"                                                                                                    |                                                                                                    |            |
|----------------------------------------------------------------------------------------------------|----------------------------------------------------------------------------------------------------|----------------------------------------------------------------------------------------------------|------------|
|                                                                                                    | Nom du paquet                                                                                                    | Emplacement Action                                                                                                    | Taile      |
| Introduction                                                                                                    | Developer Tools Essentials                                                                                                    | Developer 1 Installatio                                                                                                    | n 5,6 Co   |
| Irense                                                                                                    | I Phone SDK                                                                                                    | Installatio                                                                                                    | in 24,2 Mo |
| Licence                                                                                                    | IPhone SDK 3.1                                                                                                    | Installatio                                                                                                    | in 0 octet |
| Phone SDK License                                                                                                    | IPhone SDK 3.0                                                                                                    | Installatio                                                                                                    | in 0 octet |
| Destination                                                                                                    | IPhone SDK 2.2.1                                                                                                    | Installatio                                                                                                    | in 0 octet |
|                                                                                                    | iPhone SDK 2.2                                                                                                    | lgnorer                                                                                                    | 0 octet    |
| Type d'installation                                                                                                    | IPhone SDK 2.1                                                                                                    | Ignorer                                                                                                    | 0 octet    |
| nstallation                                                                                                    | IPhone SDK 2.0                                                                                                    | Ignorer                                                                                                    | 0 octet    |
| a designed                                                                                                    | System Tools                                                                                                    | Installatio                                                                                                    | in 95,4 Mo |
| CE E GATIN                                                                                                    | UNIX Development Support                                                                                                    | Installatio                                                                                                    | in 596 Mo  |
|                                                                                                    | Mac O5 X 10.3.9 Support                                                                                                    | Ignorer                                                                                                    | 75,3 Mo    |
|                                                                                                    | WebObjects                                                                                                    | Installatio                                                                                                    | in 370 Mo  |
| 17                                                                                                    | Luter mars 6700                                                                                                    | Restart 13,                                                                                                    | 0 Co       |
|                                                                                                    |                                                                                                    |                                                                                                    |            |
| 17                                                                                                    | Instant Acode, internate suinder, inscriments, bashodes<br>CDB, and other developer tools. Also installs the Mac OS<br>placed inside a location chosen by the user (default is /C | Coarts Composer, GCC 4.0.1, GCC 4.0.1, CLC 40<br>X 10.4 (University) and Mac GX 10.5 SDKs. All<br>leveloper on the boot volume). | content is |
| and the second second se |                                                                                                    |                                                                                                    |            |

Par défaut, les outils du SDK s'installent dans le dossier /Developer de votre disque dur. Vous devez disposer de 7,3 Go d'espace libre pour profiter de l'ensemble des outils. Modifiez éventuellement le répertoire d'installation, puis cliquez sur Choisir.

# Figure 1.18

Choisissez le répertoire d'installation et validez.

|                                                                                                    | r 🗘 Q rechercher                                                                           |
|----------------------------------------------------------------------------------------------------|--------------------------------------------------------------------------------------------|
| APPAREILS                                                                                                    | s.pdf                                                                                      |
| Big-Apple                                                                                                    | Þ                                                                                          |
| DD-Big Documentation                                                                                                    | ▶                                                                                          |
| My 🔺 📄 Examples                                                                                                    | ► U                                                                                        |
| DATA A Extras                                                                                                    | Þ                                                                                          |
| Headers                                                                                                    |                                                                                            |
| iPho Library                                                                                                    |                                                                                            |
| 🔄 🖬 Makefiles                                                                                                    |                                                                                            |
| VEMPLACEM V                                                                                                    |                                                                                            |
| Vous êtes en train de sélectionner un<br>Essentials ». La taille de cet élément «<br>des volumes et de leur espace dispor | emplacement pour « Developer Tools<br>est 7,3 Go. Ci-dessous se trouve une liste<br>nible. |
| DD-PORTABLE                                                                                                    | 4,9 Go                                                                                     |
| DD-BigApple                                                                                                    | 14,9 Go                                                                                    |
| My Book                                                                                                    | 14,6 Go                                                                                    |
| Nouveau dossier                                                                                                    | Annuler Choisir                                                                            |

## Figure 1.19

Cliquez enfin sur le bouton Installer pour lancer la procédure.

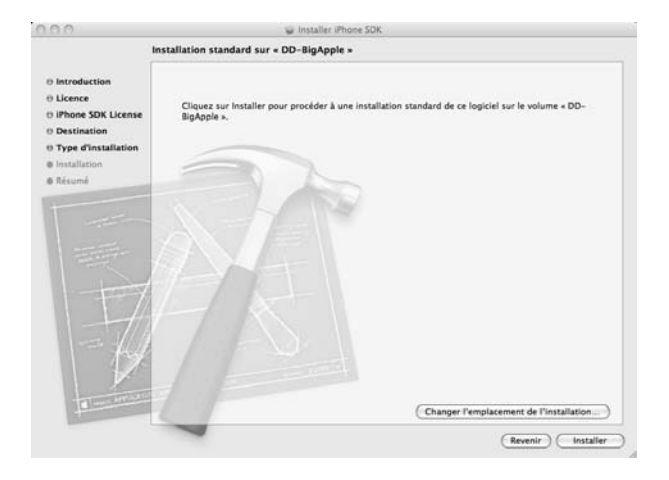

# Figure 1.20

Patientez : dans quelques secondes, tout sera prêt !

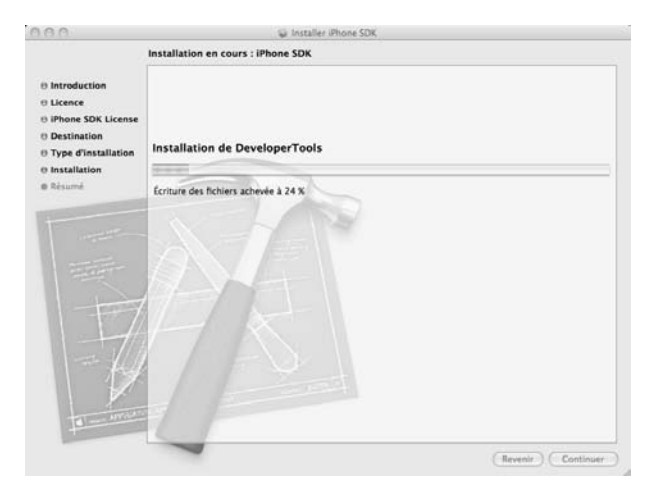

# Figure 1.21

Voilà, vous disposez de l'ensemble des éléments du SDK.

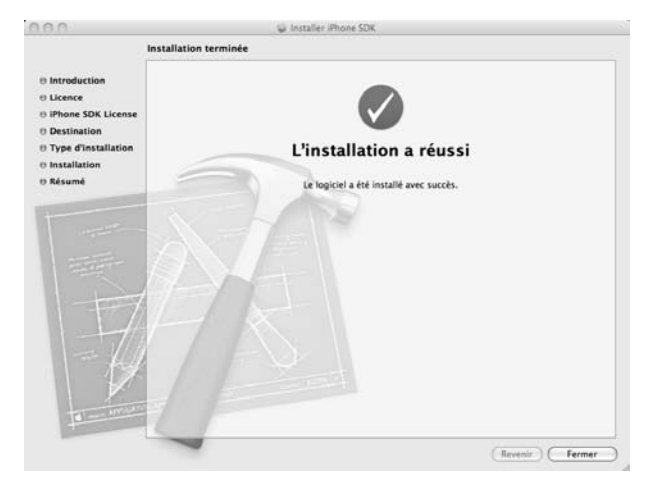

Quelques minutes plus tard, le SDK est installé sur votre Mac. Déposez éventuellement Xcode dans votre Dock ; vous en ferez une utilisation constante à travers tous les chapitres de cet ouvrage.

# Les autres solutions pour développer

Malgré le cadre ludique et convivial offert par le SDK, de nombreux développeurs ont cherché à s'en affranchir et à explorer d'autres pistes pour programmer des applications pour iPhone. Parmi de telles solutions alternatives, les frameworks *QuickConnect* et *Phone-Gap* présentent un grand intérêt. Ils s'adressent en priorité aux développeurs web et reposent essentiellement sur du code JavaScript, HTML et CSS pour designer les interfaces de vos applications et interagir avec l'utilisateur. Vous pouvez ainsi exploiter la quasi-totalité des contrôleurs spécifiques de l'iPhone sans apprendre l'Objective-C pour autant. Nous n'aborderons pas ces techniques de programmation alternatives au cours de cet ouvrage et nous vous invitons à vous reporter au livre *Développez des applications pour iPhone avec HTML, CSS et JavaScript* de Lee S. Barney, paru aux éditions Pearson. Sachez toutefois que de telles pratiques commencent à se répandre et qu'elles constituent une solution de choix pour tous les développeurs sous Windows.

# Avant d'aller plus loin : préparer votre projet

Vous avez désormais réuni tous les éléments nécessaires au développement de votre première application pour l'iPhone. Vous avez également pris le temps de personnaliser votre environnement de développement afin d'acquérir rapidement de nouveaux réflexes. Comme nous le verrons par la suite, vous basculerez sans cesse entre les différents outils du SDK : vous devez ainsi vous familiariser avec leur interface pour en exploiter toute la puissance. Même si Apple a conduit un réel effort pour proposer des outils riches et clairs, vous devez impérativement les apprivoiser et ne pas vous laisser déborder par ces nouvelles possibilités !

Pour l'heure, nous vous recommandons ainsi de ne pas foncer tête baissée dans cet environnement nouveau ; à l'instar de n'importe quel projet de développement, la programmation d'une application pour iPhone requiert une solide phase de préparation. N'oubliez jamais que, quelle que soit son échelle, votre application entretient des rapports privilégiés avec ses utilisateurs – non seulement tous ceux qui la jugeront utile l'auront sans cesse à portée de main ou dans le creux de leur poche, mais ils interagiront aussi directement au doigt sur les contrôles que vous avez prévus. Peu de logiciels bénéficient d'une telle immersion dans l'univers immédiat de leurs adeptes ! Sans pour autant jeter sur le papier des extraits de codes sources ou de scripts, vous devez impérativement passer par une phase initiale de design. La conception de l'interface et des interactions de votre application joue un grand rôle sur le développement à proprement parler : sans le niveler par le bas et l'enclaver de contraintes, cette première approche va au contraire révéler l'étendue de vos possibilités et préparer la phase de développement. L'iPhone requiert une approche très naturelle et instinctive : il est difficile de concevoir des interactions riches et ergonomiques en se lançant directement dans la programmation.

Vous êtes, par exemple, motivé à l'idée de programmer une application de recettes de cuisine ? Songez que les utilisateurs n'auront peut-être pas toujours les deux mains libres pour manipuler votre logiciel. Vous devez ainsi prévoir une solution pour naviguer rapidement et intuitivement à travers vos menus et vos recettes, sans multiplier les gestes pour autant. Mettez-vous dans la peau de vos utilisateurs et revenez, l'espace d'un instant, vers deux outils qui valent tout à fait le SDK d'Apple : le papier et le crayon !

# Établir un cahier des charges sommaire

Du point de vue du développeur, le mobile tactile d'Apple offre un formidable terrain de jeu au potentiel quasi infini. Pour vous en convaincre, prêtez-vous à une petite expérience. Réunissez plusieurs amis qui utilisent un téléphone portable traditionnel. Présentez-leur une première série d'applications que vous avez glanées sur l'App Store, dont une poignée d'utilitaires et de jeux. Faites-leur ensuite part de votre projet de développer à votre tour des applications. Les idées les plus originales vont automatiquement fuser dans l'assemblée, des interfaces les plus loufoques et novatrices jusqu'aux ambitieux projets censés rendre de colossaux services au quotidien. C'est une source inestimable d'idées.

L'iPhone et l'iPod Touch sont deux terminaux très intuitifs, qui deviennent rapidement des extensions naturelles du bon vieux carnet et de l'agenda. Grâce à leur interface tactile, à leurs possibilités de communication (WiFi et 3G) et à l'accéléromètre qu'ils embarquent, on envisage immédiatement des déclinaisons infinies de tous les logiciels auxquels nous sommes habitués. Là encore, faites preuve de patience ! En revenant au papier et au crayon et en préparant votre projet en amont, vous ne devez pas partir dans tous les sens pour autant. Ne bridez pas votre imagination, mais concentrez-vous sur une ou deux idées principales pour bien débuter. Organisez une séance de brainstorming au cours de laquelle vous relèverez une série de pistes : imaginez avant tout les applications qui manquent encore à l'appel, ou celles que vous rêvez de perfectionner. Lorsque la silhouette générale de votre projet vous apparaît, passez à la phase de design. Esquissez les différents écrans que parcourront les utilisateurs et imaginez un système de navigation. Clarifiez le contenu que vous souhaitez leur présenter, puis dressez la liste complète de tous les éléments qui constitueront votre application. Vous bâtissez ainsi rapidement un cahier des charges, dont vous pourrez éventuellement vous écarter par la suite si une meilleure idée ou un système de navigation plus ergonomique vous venaient durant la programmation à proprement parler !